## Aussortiert

Dieses Dokument wurde aussortiert.

## Personen\_02\_TimeBase\_LoseGruppen\_Rollen

## Lose Gruppen

Unter **Lose Gruppen** kann die Zugehörigkeit zu mehreren nicht hierarchisch aufgebauten Gruppen festgelegt werden. Die Anzahl der losen Gruppen denen der Mitarbeiter zugeordnet sein kann ist unbegrenzt.

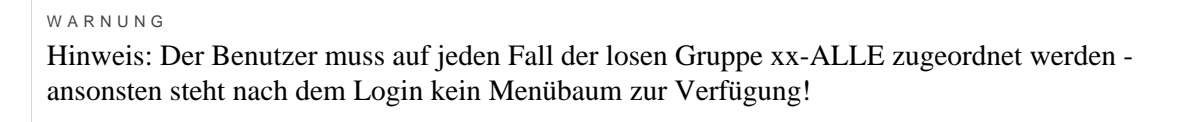

| Einstellungen Grup | en Rollen     | Aktionsberechtigungen | Im Kompetenzbereich dieser Rolleninhaber | Speicher | Login Versuche | NFC-Tags | Module |   |            |            |         |
|--------------------|---------------|-----------------------|------------------------------------------|----------|----------------|----------|--------|---|------------|------------|---------|
| Lose Gruppe        | n PP 🔹        |                       |                                          |          |                |          |        |   |            |            |         |
|                    |               |                       |                                          |          |                |          |        |   |            |            |         |
|                    |               |                       | mit Vergangenheit 🛛 📄                    |          |                |          |        |   |            |            |         |
|                    |               |                       |                                          |          |                |          |        |   |            |            |         |
| Neue Gruppe        |               |                       |                                          |          |                |          |        |   | Gültig von | Gültig bis |         |
| Select an Optio    |               | ſ                     |                                          |          |                |          |        | * | (          | 0          | <b></b> |
| Orc                |               |                       |                                          |          |                |          |        | ٩ | Gültig bis |            | Löschen |
| PP-Admin (Alle     | Administrato  | ren)<br>Prof)         |                                          |          |                |          |        |   | 01.01.3000 |            |         |
| PP-Manageme        | t (Alle Manag | er)                   |                                          |          |                |          |        |   | 01.01.3000 |            |         |

(In diesem Screenshot sind die 3 Standard Losen-Gruppen zu sehen. Der neue Benutzer muss ZUMINDEST der Gruppe xx-ALLE (PB-ALLE) zugeordnet werden)

WARNUNG Um dem Benutzer **zusätzliche Rechte** (auch in den Modulen Project-Time und Travel) zu gewähren muss er auch noch zu einer der folgenden losen Gruppen hinzugefügt werden!

Wir wählen die Gruppe **PP-ALLE** aus und klicken auf **Speichern**. Dadurch wird der Mitarbeiter der losen Gruppe **PP-ALLE** zugeordnet.

| Einstellungen | Gruppen                                                           | Rollen | Aktionsberechtigungen | Im Kompetenzbereich dieser Rolleninhaber | Speicher | Login Versuche | NFC-Tags | Module |                |         |            |         | ~ |  |  |  |
|---------------|-------------------------------------------------------------------|--------|-----------------------|------------------------------------------|----------|----------------|----------|--------|----------------|---------|------------|---------|---|--|--|--|
| Lose Gr       | uppen                                                             | PP •   |                       |                                          |          |                |          |        |                |         |            |         |   |  |  |  |
|               |                                                                   |        |                       |                                          |          |                |          |        |                |         |            |         |   |  |  |  |
|               |                                                                   |        |                       | mit Vergangenheit 🛛                      |          |                |          |        |                |         |            |         |   |  |  |  |
|               |                                                                   |        |                       |                                          |          |                |          |        |                |         |            |         |   |  |  |  |
| Neue Gri      | lpbe                                                              |        |                       |                                          |          |                |          |        | Gültig von     |         | Gültig bis |         |   |  |  |  |
| Select ar     | Option                                                            |        |                       |                                          |          |                |          |        | •              | <b></b> |            |         |   |  |  |  |
| Organisation  | sstruktur                                                         |        | Name                  |                                          |          |                | Gülti    | ) von  | Gültig bis     |         |            | Löschen |   |  |  |  |
| 🚓 Lose Gri    | 🗞 Lose Gruppen PP 🔮 PP-ALLE (Alle Mitarbeiter PW Prof) 29.08.2017 |        |                       |                                          |          |                |          |        | 01.01.3000 🛍 🗆 |         |            |         |   |  |  |  |

Zusammenfassend kann man sagen, dass bei der Neuanlage einer Person bezüglich den Gruppen / Rollen die folgenden Dinge beachtet werden müssen:

- Person wurde genau einer hierarchischen Gruppe zugeordnet
- Person wurde der losen Gruppe PP-ALLE zugeordnet
- Person bekommt optional weitere Rechte durch hinzufügen zu den losen Gruppen
  - PP-Management und / oder PP-Admin (bei Verwendung des Zeitmoduls)
  - PP-TM-User / PP-TM-Manager / PP-TM-Admin (bei Verwendung des Reisemoduls)
  - PP-PTM-User / PP-PTM-Mgm / PP-PTM-ProjMngr / PP-PTM-Admin (bei Verwendung des Projektzeitmoduls)

• Person bekommt optional weitere Rechte (Korrektur-Client) durch hinzufügen der Rolle Personal

Die Rollenvergabe für Vorgesetzte und Personal wird im nächsten Abschnitt erklärt.

## **Reiter: Rollen**

Unter **Rollen** findet sich eine Übersicht der dieser Person zugeordneten Rollen im Unternehmen. Im folgenden Screenshot ist ersichtlich, dass der Person noch keine Rolle zugeordnet wurde.

| Einstellungen | Gruppen    | Rollen | Aktionsberechtigungen | Im Kompetenzbe                      | reich dieser Rolleninhaber | r Speicher | Login \ | /ersuche | NFC-Tags  | Module     |                                                                      |
|---------------|------------|--------|-----------------------|-------------------------------------|----------------------------|------------|---------|----------|-----------|------------|----------------------------------------------------------------------|
|               |            |        |                       | mit Vergan                          | genheit 🔲                  |            |         |          |           |            |                                                                      |
| + Neuer R     | olleninhab | er     |                       |                                     |                            |            |         |          |           |            |                                                                      |
|               |            |        |                       |                                     |                            |            |         |          |           |            | Einträge 1 - 1 von 1 $\ll$ < 1 $\bullet$ > $\gg$ Zeilen: 5 $\bullet$ |
| Name          |            | Ko     | mpetenzziel           | vererbt von                         | Gültig von                 | Gültig bis |         | Reihung  | Löschen / | Bearbeiter | ien                                                                  |
| 2 Personal    |            | ¢      | PersonalWolke Prof    | PP-<br>Management<br>(Alle Manager) | 21.02.2014                 | 01.01.3000 |         | 1        |           |            |                                                                      |

Soll dem Mitarbeiter jetzt noch eine weitere Rolle (Vorgesetzter, Personal) zugeordnet werden, geschieht dies mittels Klick auf die Schaltfläche **Neuer Rolleninhaber**.

| Einstellungen | Gruppen           | Rollen | Aktionsberechtigungen | Im Kompetenzbereich diese | er Rolleninhaber | Speicher | Login Versuche | NFC-Tags | Module |          |         | ~ |  |  |  |
|---------------|-------------------|--------|-----------------------|---------------------------|------------------|----------|----------------|----------|--------|----------|---------|---|--|--|--|
|               | mit Vergangenheit |        |                       |                           |                  |          |                |          |        |          |         |   |  |  |  |
| Neuer Rolle   | ninhaber          |        |                       |                           |                  |          |                |          |        |          |         | 0 |  |  |  |
| Neuer Rolle   | eninhaber         |        |                       | Kompetenzziel             | Gültig von       |          |                |          | Gültiç | g bis    | Reihung |   |  |  |  |
|               |                   |        |                       |                           | ¥                |          |                | 1        | 1      | <b>m</b> | 1       |   |  |  |  |

 Neue Rollenzuordnung Auswahl der Rolle

(Vorgesetzter, Personal) die dem Mitarbeiter zugewiesen werden soll.

- Kompetenzziel bezeichnet jene Person / Gruppe für die der Mitarbeiter verantwortlich sein soll.
- Gültig von / Gültig bis beschreibt den Zeitraum, in welchem dem Mitarbeiter die ausgewählte Rolle zugewiesen ist.
- **Reihung** bestimmt den Stellvertreter (Reihung 1 = Vorgesetzter, 2 = Stellvertreter, 3,4 = sind mehrere Personen als Stellvertreter definiert, so wird vom System bestimmt, wer einen Antrag zur Bearbeitung bekommt).

Bsp.: Neue Rollenzuordnung "Vorgesetzter", Kompetenzziel: Gruppe, "PP-SUP (Support)" - das bedeutet, dass die Person die Rolle Vorgesetzter für die Gruppe PB-SUP ausübt d.h. alle Anträge die von einer Person aus der Gruppe PB-SUP gestellt werden und einer Genehmigung / Sichtung durch die Rolle Vorgesetzter bedürfen landen bei dieser Person. Ebenso könnte natürlich statt der Gruppe auch eine spezielle Person festgelegt werden. Dann gilt die Rolle Vorgesetzter nur für jene Person die definiert wurde.

Einer Person können mehrere Rollen mit verschiedenen Kompetenzzielen zugeordnet werden!

| Einstellungen | Gruppen           | Rollen | Aktionsberechtigur | igen Im Kompetenzber       | eich dieser Rolleninhaber | Speicher | Login Versuche | NFC-Tags | Module   |            |          |         | ~ |  |  |
|---------------|-------------------|--------|--------------------|----------------------------|---------------------------|----------|----------------|----------|----------|------------|----------|---------|---|--|--|
|               | mit Vergangenheit |        |                    |                            |                           |          |                |          |          |            |          |         |   |  |  |
| Neuer Rolle   | ninhaber          |        |                    |                            |                           |          |                |          |          |            |          |         | 0 |  |  |
| Neuer Rolle   | eninhaber         |        |                    | Kompetenzziel              |                           | Gültig v | ron            |          |          | Gültig bis |          | Reihung |   |  |  |
| Vorgesetzt    | er                |        |                    | Gruppe<br>PP-SUP (Support) |                           | •        |                |          | <b>m</b> |            | <b>m</b> | 1       |   |  |  |

Mit einem Klick auf **Speichern** wird festgelegt, dass der Mitarbeiter ab jetzt **Vorgesetzter der Gruppe PP-SUP (Support)** ist.

| Einstellungen | Gruppen     | Rollen | Aktionsberechtigungen | Im Kompetenzbe | reich dieser Rolleninhabe | Speicher   | Login Ver | rsuche  | NFC-Tags  | Module     |   |  |  |        |        |         |   |   |   |     |   |         |   |   |
|---------------|-------------|--------|-----------------------|----------------|---------------------------|------------|-----------|---------|-----------|------------|---|--|--|--------|--------|---------|---|---|---|-----|---|---------|---|---|
|               |             |        |                       | mit Vergan     | genheit 📄                 |            |           |         |           |            |   |  |  |        |        |         |   |   |   |     |   |         |   | - |
| + Neuer R     | tolleninhab | er     |                       |                |                           |            |           |         |           |            |   |  |  |        |        |         |   |   |   |     |   |         |   |   |
|               |             |        |                       |                |                           |            |           |         |           |            |   |  |  | Einträ | je 1 - | 2 von 2 | « | < | 1 | • > | » | Zeilen: | 5 | • |
| Name          |             | Ka     | mpetenzziel           | vererbt von    | Gültig von                | Gültig bis | R         | Reihung | Löschen / | Bearbeiter | n |  |  |        |        |         |   |   |   |     |   |         |   |   |
| & Vorgesetz   | ter         | 22     | PP-SUP (Support)      |                | 24.04.2019                | 01.01.3000 | 1         | L       | 1         |            |   |  |  |        |        |         |   |   |   |     |   |         |   |   |

Die zugewiesenen Rollen können dem Benutzer mittels

Löschen 💼

Bearbeiten 🧖

wieder entzogen / geändert werden.

/

2